注:集中学习期间,系统存在不稳定情况,使用时请给予足够耐心,使用时请进行多次尝试、 切换浏览器(建议使用 360 极速或兼容模式及 GOOGLE 浏览器),其他系统问题请自行根 据系统技术咨询电话,联系系统技术员解决。

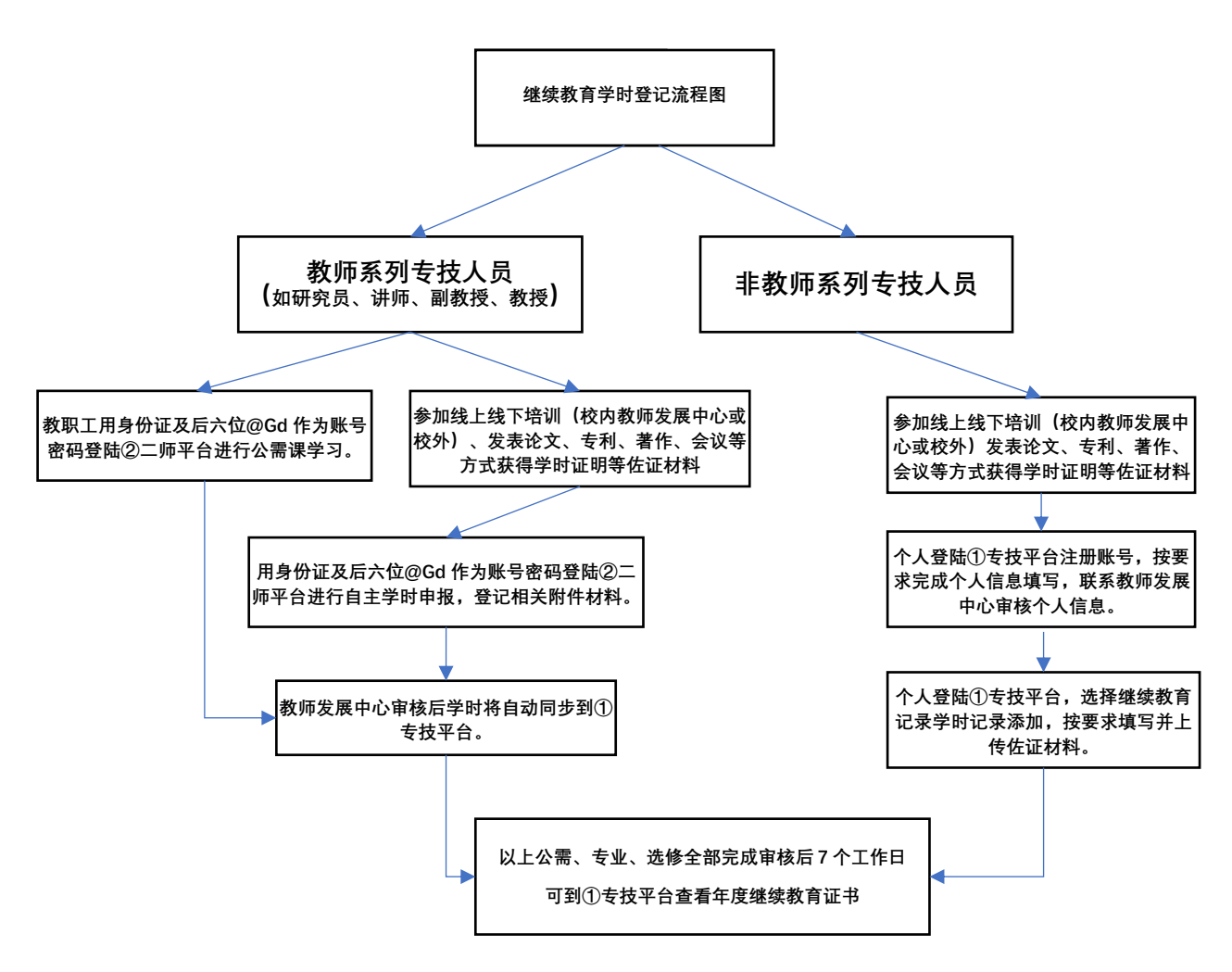